08.02.2016 | Quickline AG

# Anleitung Arbeitsaufgabe Modemwechsel

QMC Version 9.02

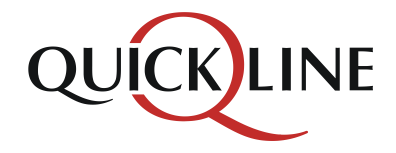

### Abonnementswechsel Internet

#### **Erfassung Abonnementswechsel**

- Bestellt ein bestehender Kunde das Internetabonnement XL resp. XL\*, welcher über ein älteres Modem verfügt, welches nicht Docsis 3.0 fähig ist, so wird eine Arbeitsaufgabe für den Modemwechsel ausgelöst.
- Wird der Abowechsel im QMC erfasst, so wird auf die erstellte Arbeitsaufgabe hingewiesen:

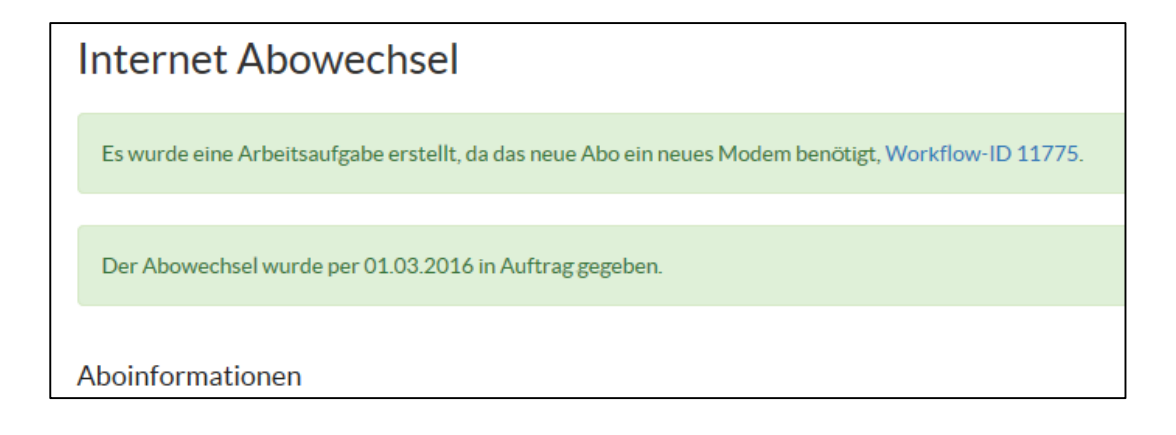

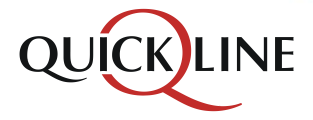

### Arbeitsaufgabe öffnen

#### Arbeitsaufgabe Schritt 1

- Die Arbeitsaufgabe für den Modemwechsel erscheint in der Workflow-Queue. Hier ist ersichtlich, um welchen Kunden es sich handelt.
- Für den Wechsel des Endgerätes wird der Kunde im QMC aufgerufen und über die Rubrik «Endgeräte» der Modemwechsel erfasst.

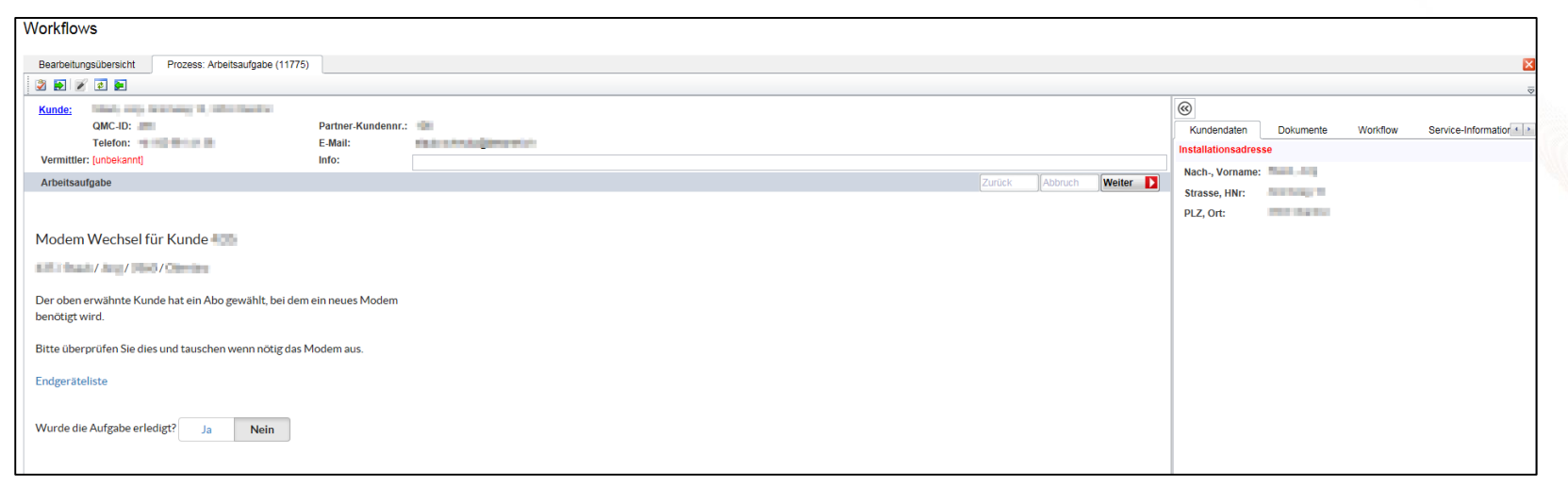

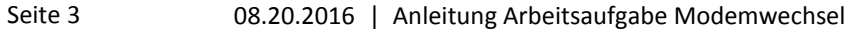

### Arbeitsaufgabe abschliessen

#### Arbeitsaufgabe Schritt 2

• Nach erfolgtem Modemwechsel wird der Gerätewechsel in der Arbeitsaufgabe bestätigt.

| Workflows                                                                              |                                              |                    |                       |                                                      |                                                                                               |                     |  |  |
|----------------------------------------------------------------------------------------|----------------------------------------------|--------------------|-----------------------|------------------------------------------------------|-----------------------------------------------------------------------------------------------|---------------------|--|--|
| Workflows                                                                              |                                              |                    |                       |                                                      |                                                                                               |                     |  |  |
| Bearbeitu                                                                              | ngsübersicht Prozess: Arbeitsaufgabe (11775) |                    |                       |                                                      |                                                                                               | ×                   |  |  |
|                                                                                        |                                              |                    |                       |                                                      |                                                                                               |                     |  |  |
| Kunde:                                                                                 | QMC-ID:                                      | Partner-Kundennr.: | =                     | ©<br>Kundendaten                                     | Dokumente Workflow                                                                            | Service-Information |  |  |
| Vermittle                                                                              | er: [unbekannt]                              | E-mail.            |                       | Service                                              | Status                                                                                        |                     |  |  |
| Arbeitsa                                                                               | ufgabe                                       |                    | Zurück Abbruch Weiter | Kombi<br>Internet<br>Festnetz<br>Mobil<br>Digital-TV | Potentieller Kunde<br>Aktiv<br>Potentieller Kunde<br>Potentieller Kunde<br>Potentieller Kunde |                     |  |  |
| Modem Wechsel für Kunde 435                                                            |                                              |                    |                       |                                                      | Adem I CM 420<br>Sperrungen Keine Sperrungen vorhanden                                        |                     |  |  |
| with / Standa / Jamp / Miller / Miller                                                 |                                              |                    |                       |                                                      |                                                                                               |                     |  |  |
| Der oben erwähnte Kunde hat ein Abo gewählt, bei dem ein neues Modem<br>benötigt wird. |                                              |                    |                       |                                                      |                                                                                               |                     |  |  |
| Bitte überprüfen Sie dies und tauschen wenn nöttig das Modem aus.                      |                                              |                    |                       |                                                      |                                                                                               |                     |  |  |
| Endgerät                                                                               | Endgeräteliste                               |                    |                       |                                                      |                                                                                               |                     |  |  |
| Wurde die Aufgabe erledigt? Ja Nein                                                    |                                              |                    |                       |                                                      |                                                                                               |                     |  |  |
|                                                                                        |                                              |                    |                       |                                                      |                                                                                               |                     |  |  |

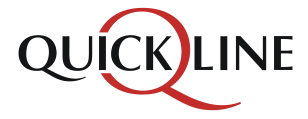

### Arbeitsaufgabe beenden

#### Arbeitsaufgabe Schritt 3

• Wird der Wechsel in der Arbeitsaufgabe mit «Ja» bestätigt und anschliessend «weiter» gedrückt, so ist der Workflow beendet und es erscheint die Meldung:

| Bestellbestationung inzl. Ver. 10020303                |
|--------------------------------------------------------|
| Es liegen derzeit keine weiteren Aufgaben für Sie vor. |
| Ok                                                     |

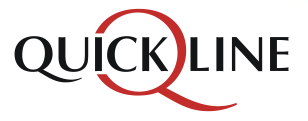